## GMU-BELGE ALMA REHBERİ

**1**- İlk olarak, Dijital Vergi Dairesi'nin internet sitesine gidin. (<u>https://ivd.gib.gov.tr/</u>) Ana sayfada sağ üst köşede "Kullanıcı Girişi" butonuna tıklayın.

| VER<br>DAIR | <b>AL</b><br>Gi<br>ESi                    |                                    | X                                         | <b>X</b> *    |          |                                              | 🖯 Hızlı                   | Ödeme 🗐                    | Duyurular  | ළු Kullanıcı Girişi |
|-------------|-------------------------------------------|------------------------------------|-------------------------------------------|---------------|----------|----------------------------------------------|---------------------------|----------------------------|------------|---------------------|
|             | Size n                                    | asıl y                             | ardımo                                    |               |          |                                              |                           |                            |            |                     |
|             | olabiliriz?                               |                                    |                                           |               | (        | Q Size nasıl yardımcı olabiliriz?            |                           |                            |            |                     |
|             | Dijital Vergi Dair<br>işlemlerinizi hızlı | esi ile elektron<br>ve güvenli bir | ik uygulamalarımız<br>şekilde gerçekleşti | rebilirsiniz. | şabilir, |                                              |                           |                            |            |                     |
|             | <<<br>VIE                                 | e-BELGE                            | YENI NESIL<br>ÖKC                         | BTRANS        | e-DEFTER | INTERAKTIF<br>VERGI DAIRESI                  | INTERNET<br>VERGI DAIRESI | DEFTER<br>BEYAN<br>SISTEMI | HAZIR BEYA |                     |
|             |                                           | Hız                                | lı Ödeme                                  | Doğrulamal    | ar       | Potential Tax Identific<br>Number Applicatio | ation I                   | Hesaplamalar               |            |                     |
|             |                                           | 6                                  | à                                         |               | ē        |                                              |                           |                            |            |                     |

2- Açılan sayfada, T.C. Kimlik No, şifre ve doğrulama kodunu girerek giriş yapmanız gerekiyor.
Eğer şifrenizi unuttuysanız, "Şifremi Unuttum" linkine tıklayarak yeni bir şifre oluşturabilirsiniz. Ayrıca e-Devlet ile giriş yapma seçeneği de mevcuttur.

| ( ANA SAYFAYA DÖN                                                                                                    | <b>DiJITAL</b><br>V E R G İ<br>DAIRESİ                                                                                   |
|----------------------------------------------------------------------------------------------------|----------------------------------------------------------------------------------------------------|
|                                                                                                    | T.C. Kimlik No / Vergi Kimlik No / Kullanıcı Kodu<br>T.C. Kimlik No / Vergi Kimlik No / Kullanıcı Kodu yazınız.<br>Şifre |
| Önemli Hatırlatma!<br>Size daha iyi hizmet sunabilmemiz ve kullanıcı kodu ile yetkilendirilen<br>uygulamalarımıza hızlı erişim sağlayabilmek için kullanıcı kodunuz ile giriş | şirreniz yazınız<br>şirreni unuттunı<br>Doğrulama Kodu<br>5 р5л42                                                        |
| yapınız.                                                                                                    | cikiş yap           Cikiş yap           Correct ile cikiş yap           Kayıt işlemleri                                  |
|                                                                                                    | C E-DEVLET ILE KAVIT OL                                                                                                  |

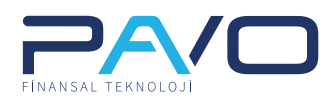

**3-** Giriş yaptıktan sonra ana sayfaya yönlendirilirsiniz. Sol üstte yer alan **"Hangi işlemi yapmak istiyorsunuz?"** kutucuğunu veya **merkezde yer alan arama çubuğuna "GMU"** yazarak arama yapabilirsiniz (görselde okla gösterilmiştir).

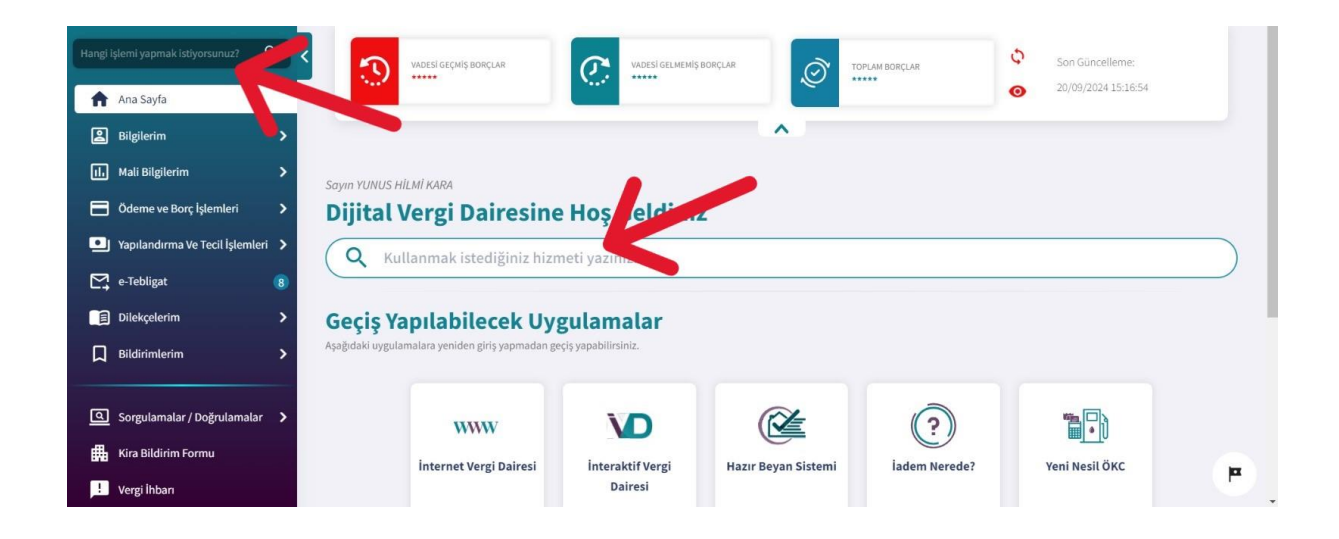

4- Açılan ekranda bulunan "YENİ BAŞVURU OLUŞTUR" butonuna tıklayın.

| Hangi işlemi yapmak istiyorsunuz? 🤇 🔍 | ×                                                                                                    |  |  |  |  |  |  |
|---------------------------------------|----------------------------------------------------------------------------------------------------|--|--|--|--|--|--|
| 🟫 Ana Sayfa                           | Güvenli Mali Uygulama Sistemi Aktif Başvurularım                                                                                                    |  |  |  |  |  |  |
| 😫 Bilgilerim 📏                        |                                                                                                    |  |  |  |  |  |  |
| II. Mali Bilgilerim >                 | 🕦 Bu sayfada güvenli mali uygulama sistemi için daha önceden oluşturulmuş aktif başvuru dilekçeleriniz listelenmektedir. İptal dilekçesi oluşturmak için aktif başvuru |  |  |  |  |  |  |
| Ödeme ve Borç İşlemleri 📏             | dilekçeleriniz arasından talep ettiğiniz dilekçe için "İptal Dilekçesi" butonuna tıklayarak talebinizi iletebilirsiniz.                                                |  |  |  |  |  |  |
| Yapılandırma Ve Tecil İşlemleri >     |                                                                                                    |  |  |  |  |  |  |
| e-Tebligat 🛛 🚷                        | MI SÖTUNLAR                                                                                                    |  |  |  |  |  |  |
| 🗐 Dilekçelerim 📏                      | İşletici İ Sorumlu Ad/Soyad İ Sorumlu e-Posta İ İşlem İ                                                                                                    |  |  |  |  |  |  |
| D Bildirimlerim                       |                                                                                                    |  |  |  |  |  |  |
|                                       |                                                                                                    |  |  |  |  |  |  |
| Sorgulamalar / Doğrulamalar >         |                                                                                                    |  |  |  |  |  |  |
| Kira Bildirim Formu                   | Görintillenerek llvgun Veri Bulunmamister                                                                                                    |  |  |  |  |  |  |
| L Vergi İhbarı                        |                                                                                                    |  |  |  |  |  |  |

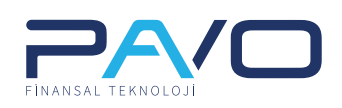

5- İlgili ekran açıldığında **"İşletici Kuruluş Bilgisi"** bölümüne **"Pavo"** yazarak aşağıdaki görselde göründüğü gibi seçin.

| Hangi işlemi yapmak istiyorsunuz? 🔍 | nasayfa > Dilekçelerim > Dilekçe Türleri > GMUS (Güvenli Mali Uygulama Sistemi) Başvuru/İptal Dilekçesi > Başvuru Dilekçesi |
|-------------------------------------|----------------------------------------------------------------------------------------------------|
| 🏫 Ana Sayfa                         | üvenli Mali Uygulama Sistemi Başvuru Dilekçesi                                                                              |
| 😩 Bilgilerim 🔷 💙                    | ADIM 2 ADIM 3                                                                                                    |
| II. Mali Bilgilerim 📏               | LAdim<br>Vapilyor Bakteniyer Bakteniyer                                                                                     |
| Ödeme ve Borç İşlemleri 🔰 💙         | Islastici Veneslav Bilatici                                                                                                 |
| 🖭 Yapılandırma Ve Tecil İşlemleri 🗦 | Iştetici Kuruluş Bilgisi                                                                                                    |
| e-Tebligat 🛛 🚷                      | pavd X •                                                                                                    |
| Dilekçelerim                        | Pavo Finansal Teknoloji (özümleri A.Ş.                                                                                      |
| Bildirimlerim                       | Sicil Bilgileri                                                                                                    |
|                                     | TCKN/VKN Adi Soyadi / Ünvan                                                                                                 |

**6**- Yukarıdaki adımı gerçekleştirdikten sonra diğer bilgileri kendiniz doldurmanız gerekmektedir.

**7**- Bilgileriniz doldurup, başvurunuz onaylandıktan sonra aynı menüden belgeyi görüntüleyebilir veya indirebilirsiniz. İndirilen belgeyi PDF formatında kaydedebilirsiniz.

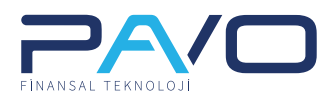